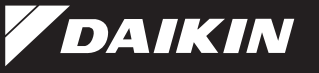

3P381857-1C M14B114B

Wireless LAN Connecting Adapter [BRP072A42]

When installing:

Installation Manual

### Website:

For details on specifications, setting methods, and FAQ, see our website.

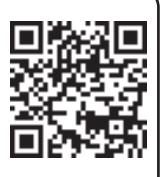

URL

http://www.daikinthai.com/dmobile/index.html

Situations which could result

in death or serious injury.

# Safety precautions

The following describes the meanings of pictorial symbols used in this installation manual.

#### Give this installation manual to the customer when installation is completed.

Request installation by your dealer or a technician.

Always use the accessories and specified parts for

installation. Be sure to follow the directions in

(Could cause the unit to fall, electric shock or fire.)

Always turn off the power supply when installing.

Electrical work must be performed in accordance with

relevant local and national regulations and with the

instructions in this installation manual. Always use a

(Touching the electrical parts could cause an electric

(Could cause electric shock or fire.)

(Could cause electric shock or fire.)

Do not disassemble, modify, or repair.

(Could cause fire, electric shock or injury.)

Do not handle this product with wet hands. (Could cause electric shock or fire.)

this installation manual.

dedicated circuit.

shock.)

When using:

 To conduct a test run of the air conditioner, complete according to the installation manual for the air conditioner unit. S Prohibited Follow directions.

Warning

Do not allow this product to get wet or use it when bathing or similar activities using water. (Could cause electric shock or fire.)

- Do not use this product near medical equipment or persons using cardiac pacemakers or defibrillators. This product may cause life-threatening electromagnetic interference.
- Do not use this product near auto-control equipment such as automatic doors or fire alarm equipment. (Could cause accidents due to erroneous equipment behavior.)

0

Immediately disconnect the air conditioner power plug if there is abnormal odor or sound, when it is overheating, or smoking.

(Could cause fire or malfunction.)Request an inspection by your dealer.

- Disconnect the air conditioner power plug if the product was dropped or the case is damaged. (Could cause fire or electric shock.)
  - Request an inspection by your dealer.

<u> Caution</u>

Situations which could result in damage or physical injury.

## When using:

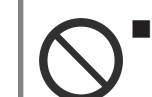

Do not use where small children can get access. (Could cause injuries.)

Do not use this product near a microwave oven. (This can affect Wireless LAN communications.)

When installing:

 $\bigcirc$ 

Do not install where flammable gas leaks can occur. (Could cause fire.)

0

Grip the connector when disconnecting the connecting cord from the outlet.
 (Otherwise fire or electric shock can occur.)

## Accessories

Check if the following accessories are included in your package.

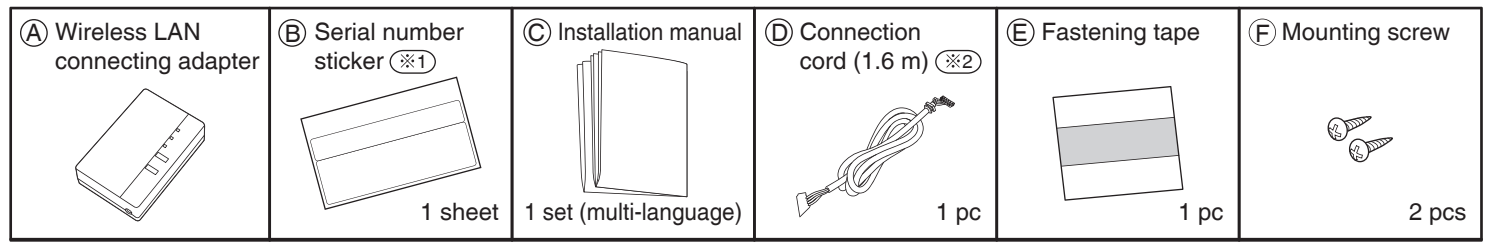

★ Affix to the sticker attachment on the back face of this sheet and keep safe.

(32) Do not use extension or other cords.

Some models already have this cord installed in the indoor unit.

# Main components

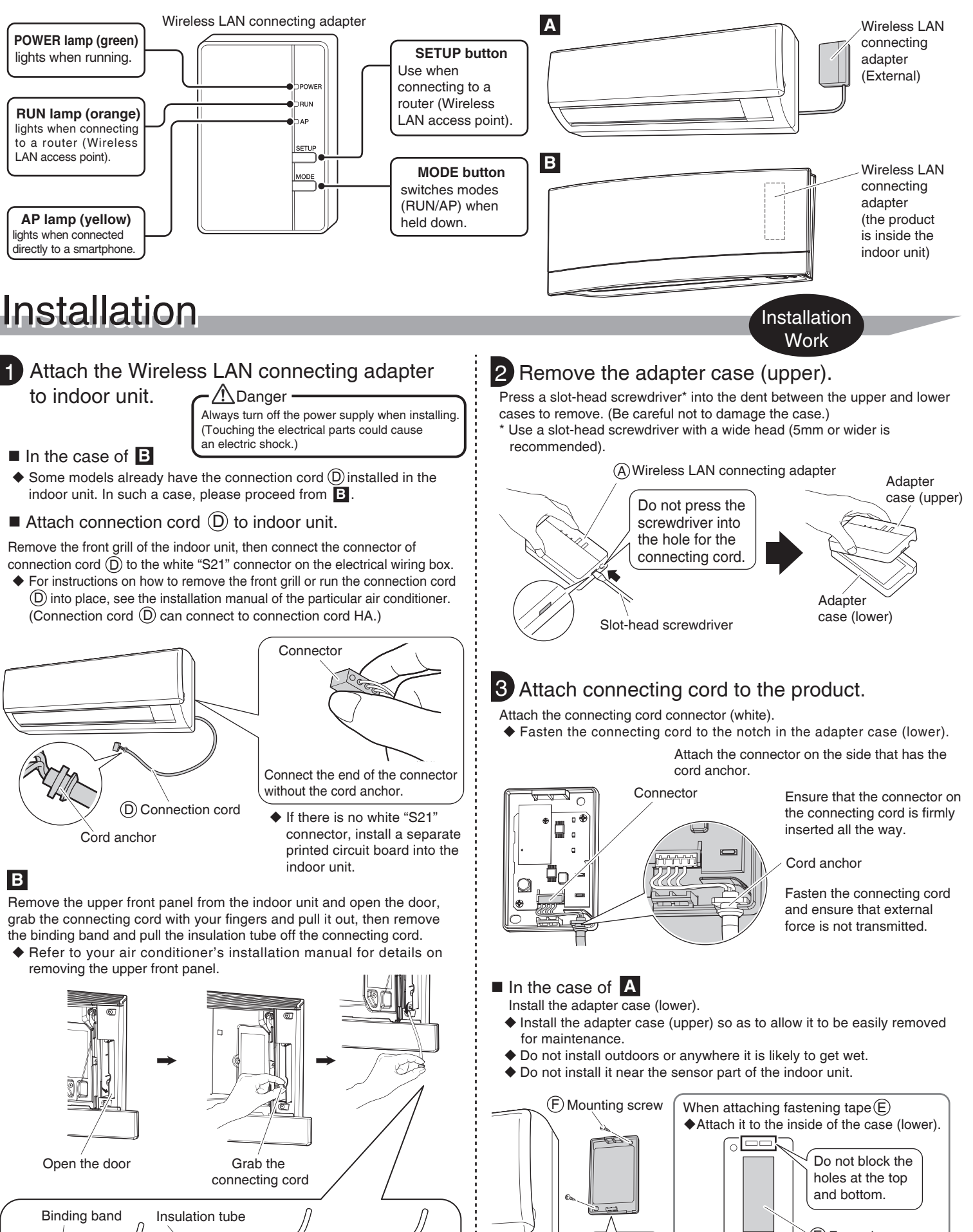

Connector

(white)

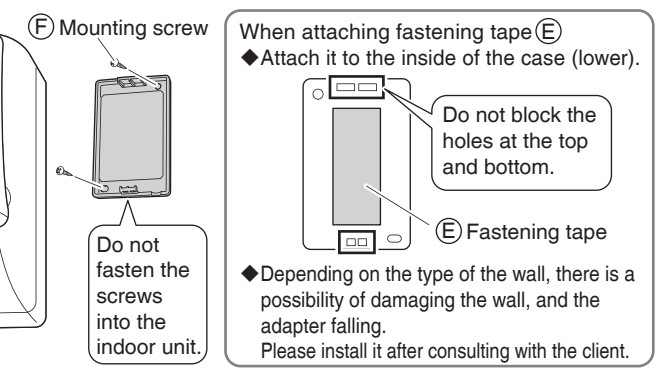

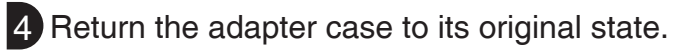

# Configuration

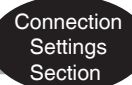

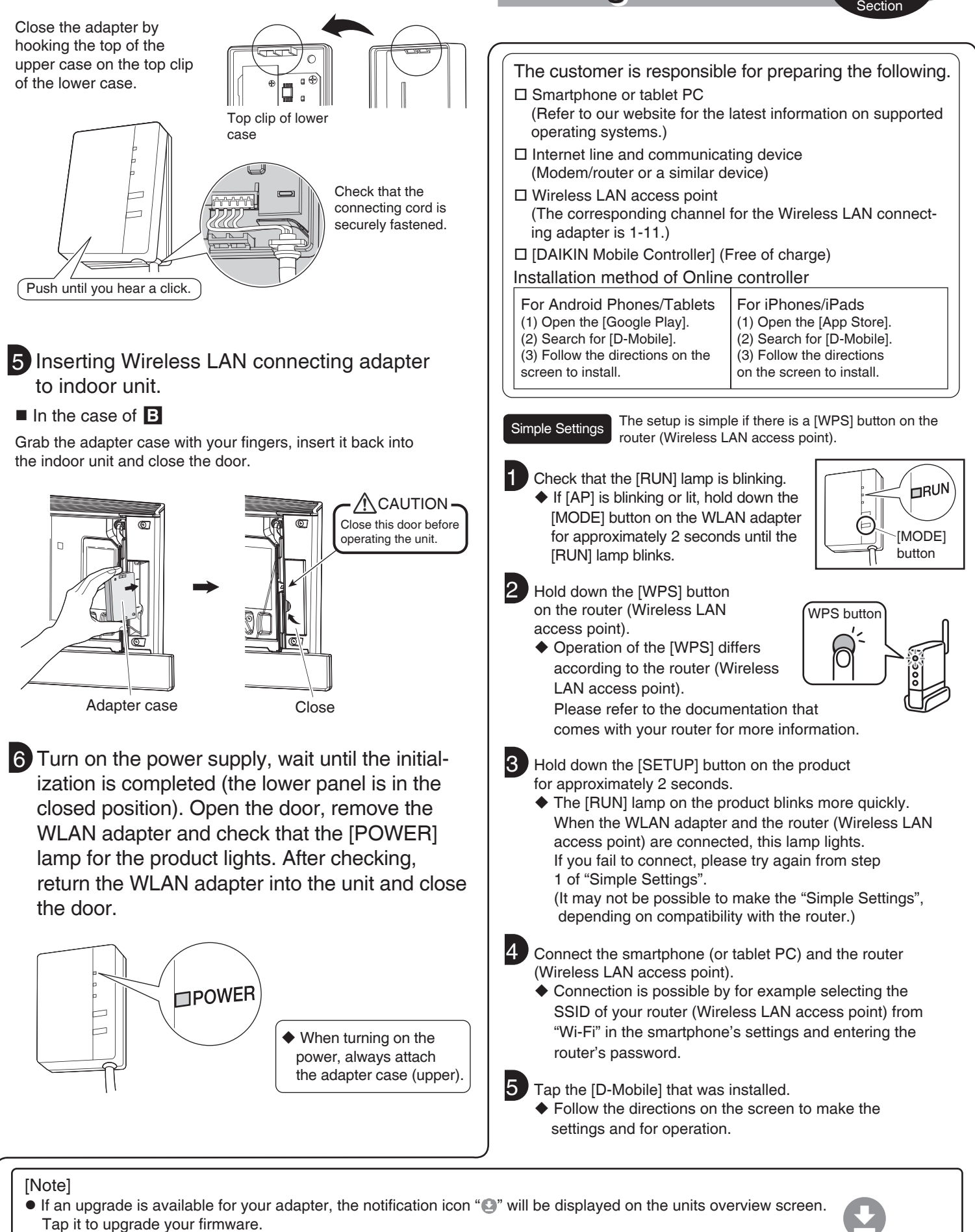

[About the SSID and KEY]

The [SSID] and [KEY] shown on the serial number sticker B are necessary when connecting the air conditioner and a smartphone via Wireless LAN.

Affix the serial number sticker B here and keep safe.

Setting Details If connections cannot be done simply using [WPS], connect using the following method.

- ◆ All steps are demonstrated using iOS.
- Screens are subject to change. If screens in the installed app differ in appearance from screen illustrations in this installation manual, refer to the website.

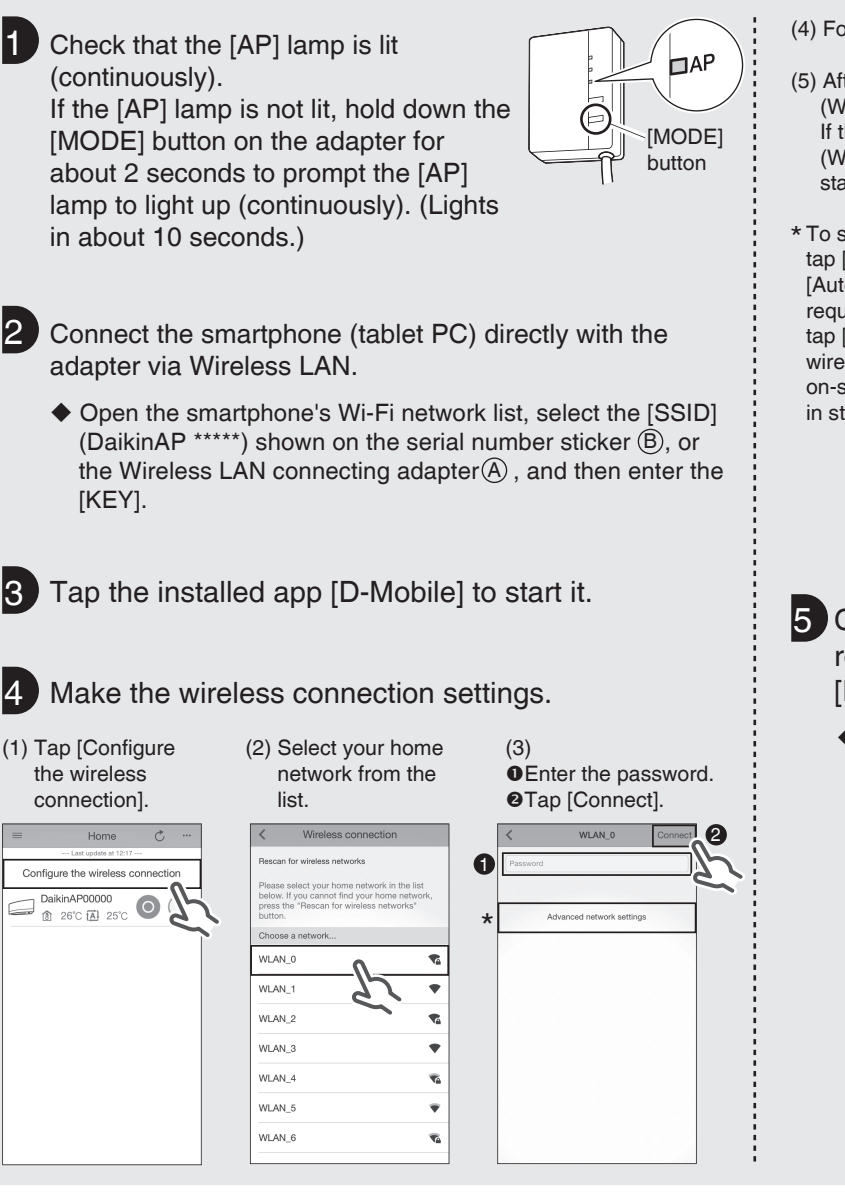

- (4) Follow the on-screen instructions from here onward to complete setup.
- (5) After implementing the setting above and the product and router (Wireless LAN access point) are connected, the [RUN] lamp will light. If this blinks for 1 minute or longer, check the power to the router (Wireless LAN access point), network name and the password and start again from the first procedure.
- \* To set the wireless connection manually, tap [Advanced network settings], turn off [Automatic IP address (DHCP)], fill in the required information for the Wi-Fi router, tap [√] and then tap [Connect] on the wireless connection screen. Follow the on-screen instructions and then continue as in step (5).

| IP secongs      |              |      |  |
|-----------------|--------------|------|--|
| Automatic IP ad | dress (DHCP) |      |  |
| IP address      |              | - 2' |  |
| Gateway         |              |      |  |
| Subnet mask     |              |      |  |
| Primary DNS     |              |      |  |
| Pasandani DNP   |              |      |  |
| aecondary DNa   |              |      |  |
|                 |              |      |  |

- 5 Connect the smartphone (tablet PC) and the router (Wireless LAN access point), and then start [D-Mobile].
  - ◆ Refer to step 4 and step 5 of "Simple Settings".

## Troubleshooting

The following table provides brief descriptions of how to handle problems or uncertainties when you install the product or make connection settings. Check our website for details.

| When this happens                                                                                                    | Explanation and where to check                                                                                                    |                                                                                |
|----------------------------------------------------------------------------------------------------|----------------------------------------------------------------------------------------------------|--------------------------------------------------------------------------------|
| None of the lamps light.                                                                                                    | <ul> <li>→ Check the installation.</li> <li>The product is behaving incorrectly.</li> <li>→ Turn off the air conditioner power and restart it.</li> </ul>                                                                                                    |                                                                                |
| If you cannot find the<br>system (air conditioner)<br>on the system list screen,<br>the product is not<br>installed correctly. | annot find the       Product lamp is extinguished.         (air conditioner)       → Check that the RUN lamp is lit.         ystem list screen,       → Check that the power is on.         Juct is not       → Make the simple settings or detailed settings again.         → Move the router (Wireless LAN access point) closer to the product. | This telecommunication<br>equipment is in compliance with<br>NTC requirements. |
|                                                                                                    | → It is possible that you are using a smartphone, access point or<br>wireless router that is not supported.<br>Check our website for details.                                                                                                    | Complies with<br>IDA Standards<br>DA103787 35702/SDPPI/2014<br>4725            |

## DAIKIN INDUSTRIES, LTD.

Head office: Umeda Center Bldg., 2-4-12, Nakazaki-Nishi, Kita-ku, Osaka, 530-8323 Japan

Tokyo office: JR Shinagawa East Bldg., 2-18-1, Konan, Minato-ku, Tokyo, 108-0075 Japan http://www.daikin.com